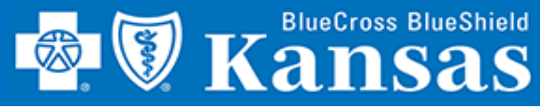

ient

### **Complete Attestation Quickly and Easily Using Blue Access!**

#### **GETTING STARTED**

- Login to Availity 1.
- 2. Select Payer Spaces
- Select Blue Cross Blue Shield 3. of Kansas
- Select BCBSKS Provider 4. Secure Section (Blue Access)
- Select Organization from 5. drop-down menu
- Select Submit 6.
- 7. Select NPI/Organization from drop-down menu, if needed
- Select Submit. if needed 8.

NOTE: Only users with more than one NPI associated with the Availity profile used to access Blue Access will see the screen in step 7. It will not apply to every provider/group.

| ient Registration ~ | Claims & Payments V My Providers V Reporting Payer Spaces V More                                                                                                    |  |  |  |  |  |
|---------------------|----------------------------------------------------------------------------------------------------|--|--|--|--|--|
| Notification Cente  | r<br>3 Prove Proventier Proventier |  |  |  |  |  |
|                     |                                                                                                    |  |  |  |  |  |
|                     | Applications       Resources       News and Announcements         Sources       BCBSKS Provider Page         Access Provider Directory, Medical Policies, Publications, e-News, Education/Workshops, Secure Email Message Center, ICD10 and More.                                                                                                    |  |  |  |  |  |
|                     | BCBSKS Provider Secure Section (Blue Access) 4<br>Access Remittance Advice, BCBSKS Patient Identification Search, Provider Identification Search, Pre-Service<br>Review, Provider Information, Dental                                                                                                    |  |  |  |  |  |

## **BCBSKS** Provider Secure Section (Blue Access)

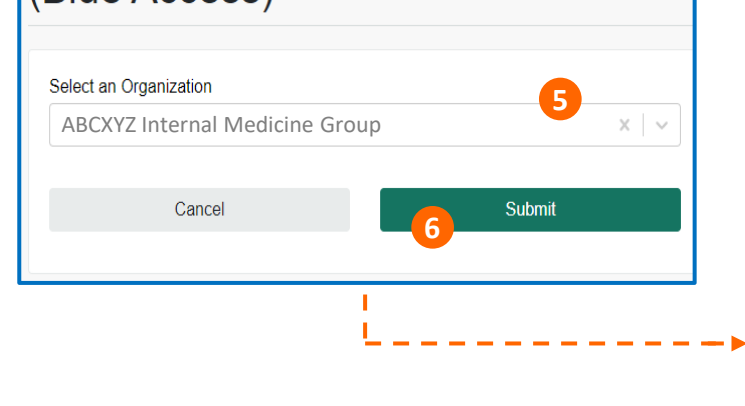

### **Blue**Access<sup>®</sup>

### **NPI/Billing Organization Selection**

More than one Billing NPI Number/Organization is associated with the current log-in information. Please select the appropriate NPI/Organization to continue.

ABCXYZ Internal Medicine Group 1234567890 (Prof) NPI/Org: \*

Submit

8

Provider Attestation Quick Reference Card

# **PROVIDER ATTESTATION**

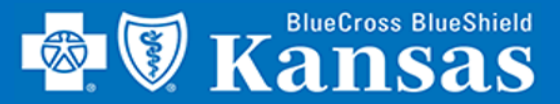

# **PROVIDER ATTESTATION**

# Welcome to Blue Access!

#### **GETTING STARTED**

- 1. Select Provider Information
- 2. Select Provider Information Forms

#### GROUP ATTESTATION

- 3. Group attestation form
- Info message stating which requirements will be met with submission
- 5. Review all group information and update as needed
- 6. Enter **Contact Info** for person completing attestation
- 7. Select Check Box → Submit
- Uncheck **Box** to see all attached providers and the last date of attestation
- 9. Complete attestation for **each** provider listed

### SOLO ATTESTATION

- 10. Solo attestation form
- 11. Info message stating which requirements will be met with submission
- 12. Review all solo information and update as needed
- 13. Enter **Contact Info** for person completing attestation
- 14. Select Check Box → Submit

| 💁 🕅 Ka                                                                                                    | BlueCross BlueShield                                                                                              | Blue Access                                                                                                    |                                                                                                    |                                                                                                    | Contact Us Pr                                                                       | rovider Directory                                                                                                    | Forms Logout                                                                                                    |  |
|----------------------------------------------------------------------------------------------------|----------------------------------------------------------------------------------------------------|----------------------------------------------------------------------------------------------------|----------------------------------------------------------------------------------------------------|----------------------------------------------------------------------------------------------------|-------------------------------------------------------------------------------------|----------------------------------------------------------------------------------------------------|----------------------------------------------------------------------------------------------------|--|
| Home Patier                                                                                                    | nt ID Search Prov                                                                                                 | vider ID Search                                                                                                    | Pre-Service                                                                                                    | Provider Information                                                                                                    | Remittance Ad                                                                       | lvice QBRP                                                                                                    |                                                                                                    |  |
| Walcomo                                                                                                    | A BCVV7 Into                                                                                                    | rnal Madia                                                                                                    | ing Group                                                                                                    | Provider Information                                                                                                    | Forms 2                                                                             |                                                                                                    |                                                                                                    |  |
| weicome                                                                                                    | ADCATZ IIILE                                                                                                    |                                                                                                    | Business Arrangemer                                                                                                 | nts                                                                                                    |                                                                                     |                                                                                                    |                                                                                                    |  |
| Welcome to the B                                                                                                    | Blue Cross and Blue S                                                                                             | Shield of Kansas Pr                                                                                                    | ovider Portal.                                                                                                    |                                                                                                    |                                                                                     |                                                                                                    |                                                                                                    |  |
| Provider Information                                                                                                    | Form - Group 3                                                                                                    |                                                                                                    |                                                                                                    | Provider Information                                                                                                    | Form - Solo                                                                         | 0                                                                                                    |                                                                                                    |  |
| This form allows providers to update the<br>of Kansas has on file.<br>Please only fill out the text fields to t<br>update. The fields should be left blar | e information Blue Cross and Blue Shield<br>the right when there is information to<br>nk if there are no changes. | Submission of this form will count toward the following: Provider Data Validation (Contractual Requirement)                |                                                                                                    | This form allows providers to update the information Blue Cross and Blue Shield<br>of Kansas has on file.<br>Please only fill out the text fields to the right where is information to<br>update. The fields should be left blank if there are no chances. |                                                                                     | Submission of this form will count toward the following:<br>Provider Data Validation (Contractual Requirement)<br>Submission deadline of December 31, 2021. |                                                                                                    |  |
| To avoid being timed out, please compl                                                                                                    | lete this form in one sitting.                                                                                    | Submission deadline or Septe                                                                                               | Submission deadline of September 30, 2021.                                                                          |                                                                                                    | To avoid being timed out, please complete this form in one sitting.                 |                                                                                                    | <ul> <li>Qualification for QBRP Incentive - First Half of Year 2022<br/>Submission deadline of November 30, 2021. [Incentive begins on<br/>January 01, 2022]</li> </ul> |  |
| Tax ID                                                                                                    | 999999999                                                                                                    | Billing NPI                                                                                                    | 1234567890                                                                                                    | Tax Id                                                                                                    | 999999999                                                                           | Provider NPI                                                                                                    | 1234567890                                                                                                    |  |
| Group Name                                                                                                    | ABCXYZ Internal Medicine Group                                                                                    | Legal Name as Reported to IRS                                                                                              | ABCXYZ Internal Medicine Group                                                                                      | Provider Name                                                                                                    | Cynthia Jackson                                                                     | Legal Name as Reported to IRS                                                                                                    |                                                                                                    |  |
| Provider Type                                                                                                    | Medical Doctor                                                                                                    | Taxonomy Code                                                                                                    | 2085B0100X                                                                                                    | Date of Birth                                                                                                    | 11/13/1960                                                                          | Last Four SSN                                                                                                    |                                                                                                    |  |
| Provider Specialty                                                                                                    | Radiology                                                                                                    | ,                                                                                                    | 2003001007                                                                                                    | Gender<br>Provider Type                                                                                                    | F<br>Licensed Marriage & Family Therapiet                                           | Taxonomy Code                                                                                                    | 2085801002                                                                                                    |  |
| Electronic Fund Transfer                                                                                                    | No                                                                                                    | Auto Deduct                                                                                                    | Yes                                                                                                    | Provider Specialty                                                                                                    | Licensed Marriage & Family Therapist                                                | Board Certification                                                                                                    | No                                                                                                    |  |
| Directory Print Indicator                                                                                                    | Yes                                                                                                    | Provider Representative                                                                                                    | Peter Piper                                                                                                    | Electronic Fund Transfer                                                                                                    | No                                                                                  | Auto Deduct                                                                                                    | Yes                                                                                                    |  |
| Network Agreements                                                                                                    | Competitive Allowance Program<br>(CAP), Medicare Advantage                                                        | Disclaimer: Provider contracting subje<br>Status, credentialing criteria and contr<br>Provider Policy Memo #1 and the cont | ct to change based on Kansas License<br>ract termination as outlined in Professional<br>tracting provider agreement | Directory Print Indicator                                                                                                    | Yes<br>Competitive Allowance Program                                                | Provider Representative<br>Disclaimer: Provider contracting subj                                                                                            | Crystal Jones<br>ect to change based on Kansas License<br>tract termination as outlined in Professional                                                                 |  |
| Correspondence Address                                                                                                    |                                                                                                    |                                                                                                    |                                                                                                    | New OIX Agreements                                                                                                    | (CAP)                                                                               | Provider Policy Memo #1 and the con                                                                                                    | ntracting provider agreement                                                                                                    |  |
| Street Line 1                                                                                                    | PO BOX 9999                                                                                                    |                                                                                                    |                                                                                                    | Admitting Hospital Privileges                                                                                                    | Current                                                                             | Changes                                                                                                    |                                                                                                    |  |
| August 2010                                                                                                    |                                                                                                    |                                                                                                    |                                                                                                    | Provider Language(s) Spoken                                                                                                    |                                                                                     |                                                                                                    |                                                                                                    |  |
| Street Line 2                                                                                                    |                                                                                                    |                                                                                                    |                                                                                                    | Other Than English                                                                                                    |                                                                                     |                                                                                                    |                                                                                                    |  |
| City                                                                                                    | Wichita                                                                                                    |                                                                                                    |                                                                                                    | Correspondence Address                                                                                                    | Cynthia Jackson                                                                     |                                                                                                    |                                                                                                    |  |
| State                                                                                                    | KS                                                                                                    |                                                                                                    |                                                                                                    | Street Line 1                                                                                                    | 9081 W Churro                                                                       |                                                                                                    |                                                                                                    |  |
| ZIP Code                                                                                                    | 67208                                                                                                    |                                                                                                    |                                                                                                    | Street Line 2                                                                                                    |                                                                                     |                                                                                                    |                                                                                                    |  |
| ZIP Code Plus 4                                                                                                    |                                                                                                    |                                                                                                    |                                                                                                    | City                                                                                                    | Wichita                                                                             |                                                                                                    |                                                                                                    |  |
| Phone                                                                                                    | (316) 555-0123                                                                                                    |                                                                                                    |                                                                                                    | State                                                                                                    | KS                                                                                  |                                                                                                    |                                                                                                    |  |
|                                                                                                    | •                                                                                                    |                                                                                                    |                                                                                                    | ZIP Code                                                                                                    | 67208                                                                               |                                                                                                    |                                                                                                    |  |
| Contact Information - Required                                                                                                    |                                                                                                    |                                                                                                    |                                                                                                    |                                                                                                    |                                                                                     |                                                                                                    |                                                                                                    |  |
| Contact Name                                                                                                    |                                                                                                    | Contact Email                                                                                                    |                                                                                                    | Contract Information - Demuined                                                                                                    | • '                                                                                 | ••                                                                                                    |                                                                                                    |  |
| Contact Phone                                                                                                    |                                                                                                    |                                                                                                    |                                                                                                    | Contact Name                                                                                                    |                                                                                     | Contact Email                                                                                                    |                                                                                                    |  |
|                                                                                                    |                                                                                                    |                                                                                                    | 6                                                                                                    | Contact Phone                                                                                                    |                                                                                     | Contact Entait                                                                                                    |                                                                                                    |  |
| Additional Comments                                                                                                    |                                                                                                    | A                                                                                                    |                                                                                                    | Additional Comments                                                                                                    |                                                                                     |                                                                                                    | 13                                                                                                    |  |
| Provider Agreement                                                                                                    | 255 of 255 characters remaining.                                                                                  |                                                                                                    |                                                                                                    | Additional Comments                                                                                                    |                                                                                     |                                                                                                    |                                                                                                    |  |
| Please indicate that you have read and acknowledged the statement below prior to clicking submit                                                          |                                                                                                    |                                                                                                    |                                                                                                    |                                                                                                    |                                                                                     |                                                                                                    |                                                                                                    |  |
|                                                                                                    | I agree that any information I have pr<br>complete to the best of my knowledg                                     | ovided in the form above is accurate an<br>e. Where I have not provided updates, I                                         | d                                                                                                    |                                                                                                    | Please indicate that you have rea<br>prior to clicking Submit:                      | ad and acknowledged the statem                                                                                                    | ant below                                                                                                    |  |
|                                                                                                    | agree that the information on file is up-to-d                                                                     | late.                                                                                                    |                                                                                                    |                                                                                                    | complete to the best of my kn<br>agree that the information on file is              | owledge. Where I have not provide<br>up-to-date.                                                                                                    | d updates, I                                                                                                    |  |
|                                                                                                    | Note: Please allow 5 business processi<br>effect.                                                                 | ng days for requested changes to tak                                                                                       | e                                                                                                    | 14                                                                                                    | Note: Please allow 5 business processing days for requested changes to take effect. |                                                                                                    |                                                                                                    |  |
| Performing Provider List.                                                                                                    | Submit                                                                                                    | Cancel                                                                                                    |                                                                                                    |                                                                                                    | Submit                                                                              | Cancel                                                                                                    |                                                                                                    |  |
| r enorming Provider List                                                                                                    | Show only performing pr                                                                                           | roviders requiring attention                                                                                               |                                                                                                    |                                                                                                    |                                                                                     |                                                                                                    |                                                                                                    |  |
| Provider Name                                                                                                    | Provider NPI                                                                                                    | OBRP Qualification Last Me                                                                                                 | Provider Data Validation Last                                                                                       |                                                                                                    |                                                                                     |                                                                                                    |                                                                                                    |  |
| lask C Homor                                                                                                    | 1257024690                                                                                                    | A 08/42/2020                                                                                                    | Met                                                                                                    |                                                                                                    |                                                                                     |                                                                                                    |                                                                                                    |  |

Provider Attestation Quick Reference Card